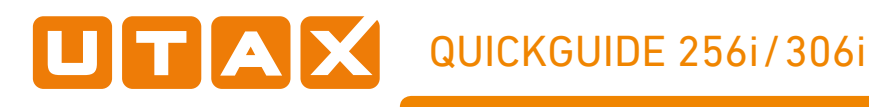

## Send operation

## Sending

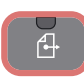

Place the originals on the platen or in the document processor.

2 Press SEND.

**3** Enter the destination address.

## From the address book:

Press ADDRESS BOOK. Press the checkbox to select the desired destination from the list. Press  $\mathbf{Q}$ , to find the destination. Enter the name you search for. Confirm with OK.

You can also press MENU to perform a more detailed search.

You may choose multiple destinations.

#### Enter an e-mail address:

Press E-MAIL. Enter the e-mail address on the touch screen. After that press OK.

If you want to send the e-mail to several destinations press ADD DEST.

#### Enter a fax number:

Press FAX on the touch screen. Press ADD DEST. Enter the fax number in the destination field.

**4** To start transmission press **START**.

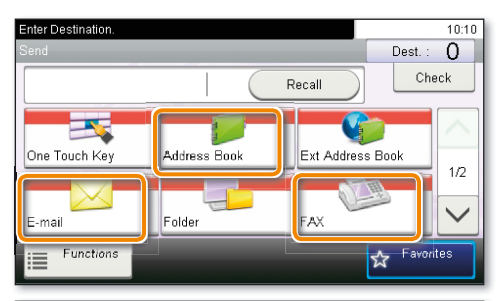

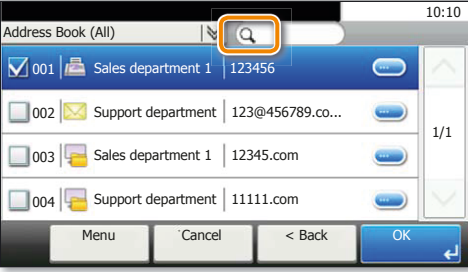

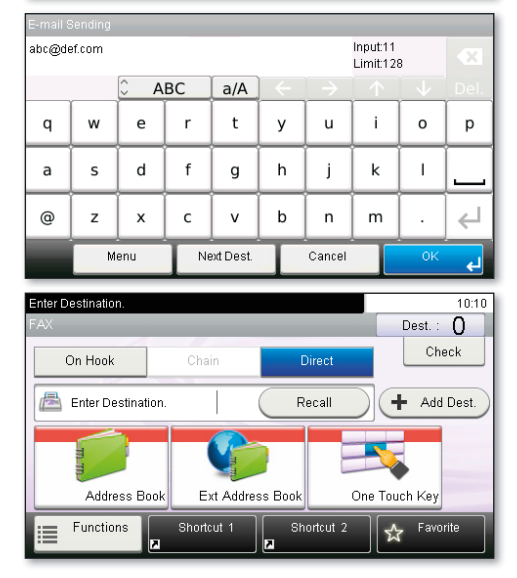

## Scan settings

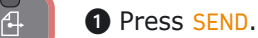

2 Press FUNCTIONS.

**3** Choose the items to be changed by opening the related submenu.

**4** Confirm with **CLOSE**.

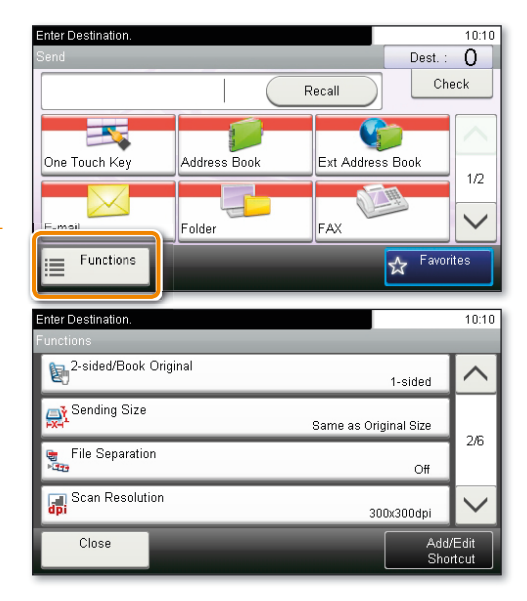

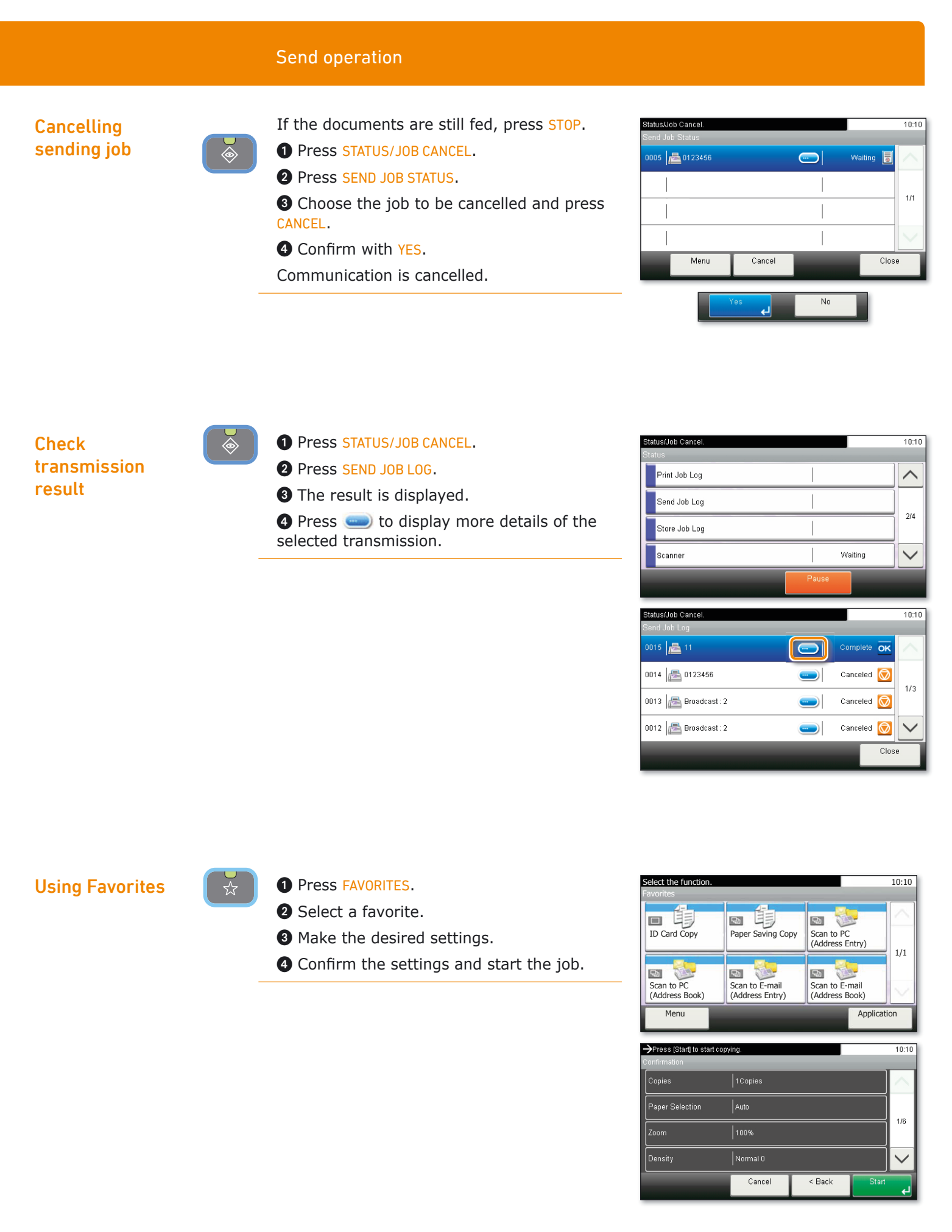

For mor Guide o

For more details refer to the Operation Guide on the co-packed CD-ROM.

# QUICKGUIDE 256i/306i

# Print operation

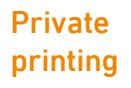

**Note**: To activate the private printing from the PC, select the JOB tab in the printer driver and click PRIVATE PRINT. The section JOBNAME allows you to type in your name directly.

**1** Press DOCUMENT BOX.

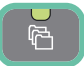

**3** Press **PRIVATE PRINT**.

2 Press JOB BOX.

**3** Select the creator of the private print job.

• Select the document to be printed from the list. If the document is password protected, type in the PIN with the TEN PAD keys.

**5** Press **PRINT** to start printing.

**Note**: By pressing **b** jobs can be cancelled.

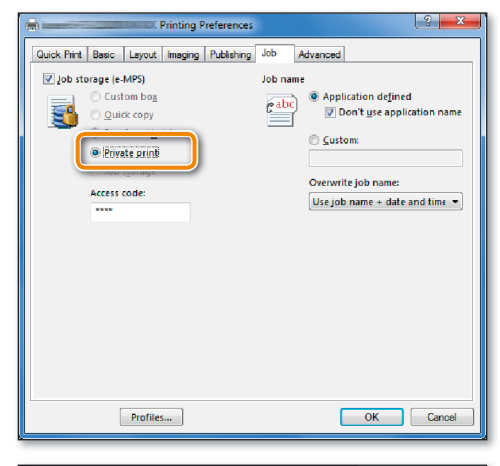

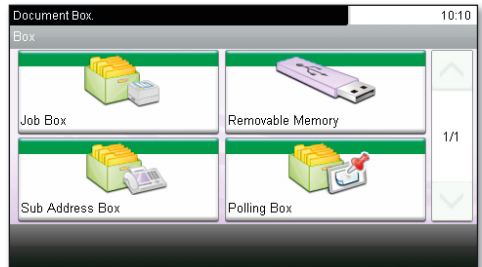

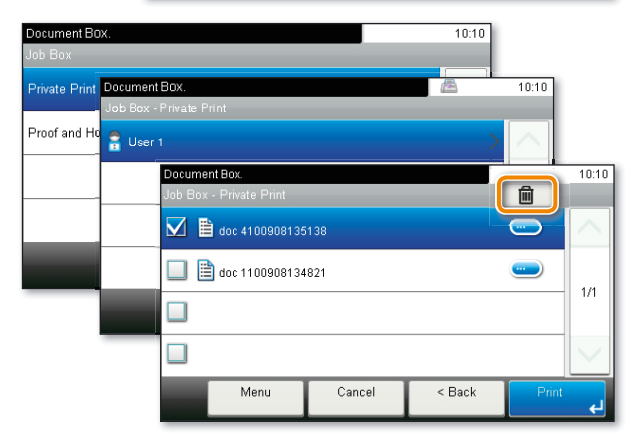

Cancel print job

1 Press STATUS/JOB CANCEL.

## 2 Press PRINT JOB STATUS.

**3** Select the job you wish to cancel and press CANCEL.

- **4** Confirm with YES.
- Job is cancelled.

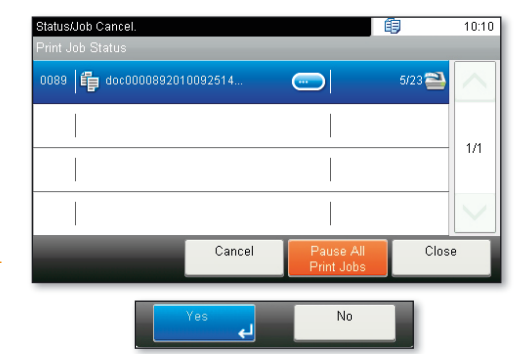

## Copy operation

## **Prepare copy**

• Place the originals on the platen or in the document processor.

2 Press COPY.

自

**③** Enter the number of copies with the TEN PAD keys.

## **Optional Settings**

### Duplex

Press DUPLEX on the touch screen and select the desired function.

## Changing paper source

Press PAPER SELECTION. Choose the desired paper format. When using special sizes select the MP tray. Confirm your selection with OK.

#### Finishing (optional)

Press FUNCTIONS on the touch screen and then STAPLE. Choose the desired finishing.

#### Reducing/Enlarging (Zoom)

Press ZOOM on the touch screen. Select the original format and the target format or choose the zoom factor.

## Paper output

Press FUNCTIONS and then PAPER OUTPUT. Select a tray and confirm with OK.

All of above optional settings have to be confirmed with  $\ensuremath{\text{OK}}$  .

You may choose additional settings by pressing FUNCTIONS from the main menu.

**4** Press **START** and the copy starts.

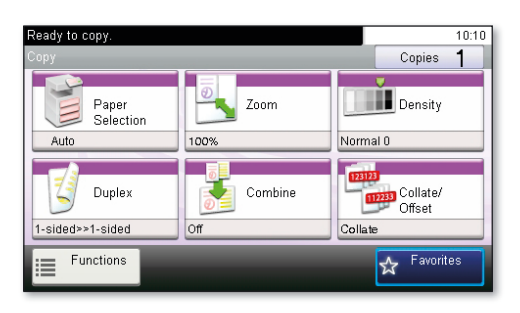

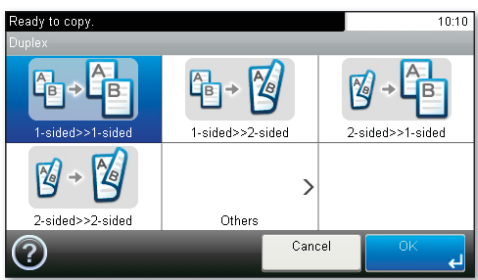

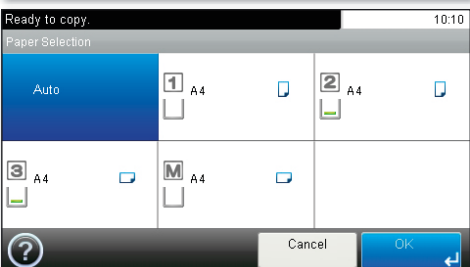

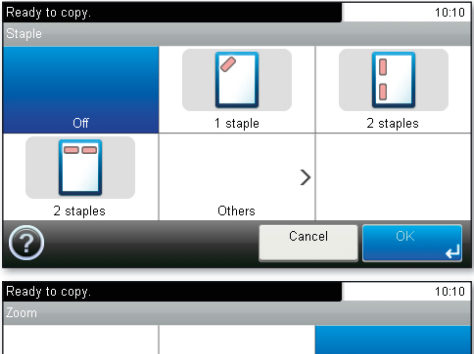

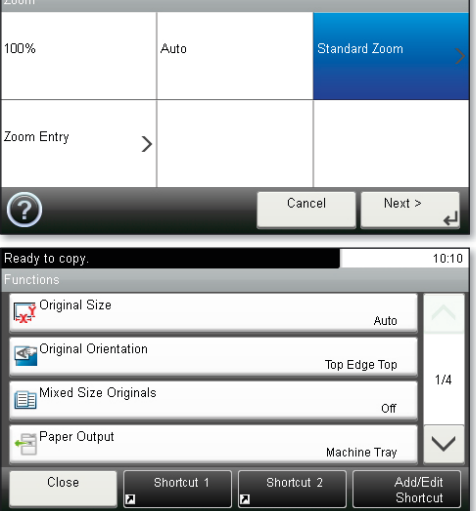

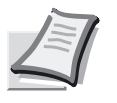

For more details refer to the Operation Guide on the co-packed CD-ROM.